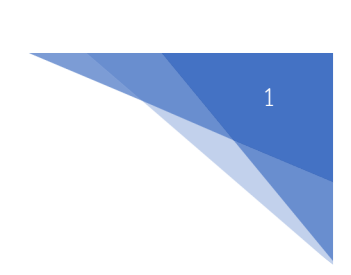

1. เข้าสู่เว็บไซต์ URL : <u>https://www.skho.moph.go.th/academic</u>

| = scoosensawashus                                                                                                    |                                                                                                    |        |                                                                                 |             |          |
|----------------------------------------------------------------------------------------------------|----------------------------------------------------------------------------------------------------|--------|---------------------------------------------------------------------------------|-------------|----------|
| 🏠 ประกวดผลงานวิชาการ   สำนักง                                                                                                    | วานสาธารณสุขจังหวัดสงขลา                                                                                                    |        |                                                                                 |             |          |
|                                                                                                    |                                                                                                    |        |                                                                                 |             |          |
| 🕞 รวมผลงานวิช                                                                                                    | ภการ 🖻 ตรวจสอบผลงาน                                                                                                    |        | 🦪 ส่งผลงานวิชาการ 2                                                             | ลงทะเบียน   |          |
|                                                                                                    |                                                                                                    |        |                                                                                 |             |          |
| 🗄 Timeline การส่งผลงาน                                                                                                    |                                                                                                    | ∋, tin | วประชาสัมพันธ์ / เอกสารดาวน์โหลด                                                |             |          |
|                                                                                                    |                                                                                                    |        | หัวเรื่อง                                                                       | วันที่ไพสต์ | เปิดย่าน |
|                                                                                                    |                                                                                                    | 1      | Timeline ส่งผลงานวิชาการและเมวิตกรรมทางสาธารณสุข จึงหวัดลงขลา ปังบประมาณ 2565   | 17/04/2565  |          |
| รายละเอียดกา                                                                                                    | รส่งผลงานวิชาการและนวัดกรรมทางสาธารณสุข จังหวัดสงขลา<br>มีมนประมวณ                                                                                                    | 2      | จริยธรรมวิจัยในมนุษย์                                                           | 15/04/2565  |          |
|                                                                                                    | UNUTER IN BEDE                                                                                                    | 3      | แบบฟอร์มบตกัดย่อผลงานวิชาการสำนักงานสาธารณสุขจังหรัดสงขลา ปัจบประมาณ 2565       | 15/04/2565  |          |
| ปฏิทินการประชุ<br>/CQI Clinic /CQI Non C                                                                                                    | มวิชาการและประกวดผลงานวิชาการ ประเภท Oral Presentation (ริจัย /R2R<br>แก่:/นวัดกรรมทรียสิ่งประดิษฐ์) , Photo Voice และ หนังสั้น                                                                                                    | 4      | รายละเอียดการส่งผลงานมียาการและบริการรมกางสาธารณสม จึงหวัดสงขลา มิงแประเภณ 2565 | 15/04/2565  |          |
| วัน-เดือน-ปี                                                                                                    | กิจกรรม                                                                                                    |        |                                                                                 |             | -        |
| ed birring dram<br>in reprints leader<br>b - to reprints leader<br>en - en Rynnts leader<br>ver Rynnts leader<br>Ver Rynns leader<br>Triesling does and Comme | และหม่องสามาราการ das resentation 199.7697.02 (June AD)<br>หมาย (June AD) (June AD) (June AD) (June AD)<br>ประการสะหาวิทารสา สำนักและการบรูลจึงสือสายา<br>* ซู้เป็นสามารามโคราะสามารกิจให้สูงโคราะทั้งให้<br>- ซู้เป็นสามารามโคราะสามารกิจให้สูงโคราะทั้งให้<br>(June (June AD) (June AD) (June AD) (June AD)<br>ประการที่ได้ไปได้เป็นสามารถได้เป็น (June AD)<br>ประการที่ได้ไปได้เป็นสามารถได้เป็น (June AD)<br>หมายการที่ได้ไปได้เป็นสามารถให้เกิดเรื่อง<br>หมายการที่ได้ไปได้เป็นสามารถได้เป็น (June AD)<br>หมายการที่ได้ไปได้เป็นสามารถได้เป็น (June AD)<br>หมายการที่ได้ไปได้เป็นสามารถได้เป็น (June AD)<br>หมายการที่ได้ไปได้เป็นเรื่องสามารถได้เป็น(June AD)<br>หมายการที่ได้ไปได้เป็น(June AD)<br>หมายการที่ได้ไปได้เป็น(June AD)<br>หมายการที่ได้ไปได้เป็น(June AD)<br>(June AD)<br>(June |        |                                                                                 |             |          |
| 1/104/2365                                                                                                    |                                                                                                    |        |                                                                                 |             |          |

2. ลงชื่อเข้าใช้งานระบบ (Login) ด้วย Username และ Password คณะกรรมการ

| Contraction of the second second seco |  |
|----------------------------------------------------------------------------------------------------|--|
| Login   ระบบประกวดผลงานวิชาการ                                                                                                    |  |
| Email                                                                                                    |  |
| d@gmail.com                                                                                                    |  |
| Password                                                                                                    |  |
| •••••                                                                                                    |  |
| Login                                                                                                    |  |
| กลับเมนูหลัก                                                                                                    |  |
| ลงทะเบียนใช้งานระบบ <mark>ลงทะเบียน</mark>                                                                                                    |  |
| Copyright © 2022 Design by IT สสจ.สงขลา                                                                                                    |  |
|                                                                                                    |  |

## เลือกเมนู สำหรับกรรมการ

| เลือก | เมนู <mark>ส</mark> ้ | าหรับกรรมการ                      |                   |            |        |                                             |                                               |                |                       |                 |  |
|-------|-----------------------|-----------------------------------|-------------------|------------|--------|---------------------------------------------|-----------------------------------------------|----------------|-----------------------|-----------------|--|
| 0     | ≡ ຣະບບບ               | Jระกวดผลงานวิชาการ                |                   |            |        |                                             |                                               | <b>O</b> r     | เรรมการประกวดผลงานวิช | ชาการ (00069) 👻 |  |
| =     | 😭 ประกวดส             | ผลงานวิชาการ สำนักงานสาธารณสุขจัง | หวัดสงขลา         |            |        |                                             |                                               |                |                       | *               |  |
| ۲     |                       |                                   |                   |            |        |                                             |                                               |                |                       |                 |  |
| 1     |                       | รวมผลงานวิชาการ                   | ۵                 | ตรวจสอบผลง | งาน    | Ø                                           | ส่งผลงานวิชาการ                               | 2              | ลงทะเบียน             |                 |  |
|       |                       |                                   |                   |            |        |                                             |                                               |                |                       |                 |  |
| *)    | # Timeli              | ne การส่งผลงาน                    |                   |            | ລ ຢ່າ: | วประชาสัมพันธ์ / เอเ                        | กสารดาวน์ไหลด                                 |                |                       |                 |  |
|       |                       | สำนักงานสาย                       | ธารณสุขจังหวัดสงช | yan 🔊      | #      | หัวเรื่อง                                   |                                               |                | วันที่โพสต์           | เปิดอ่าน        |  |
|       | M                     | ບວເຊັດແມ່ນຮັບພັນ                  | ວກາຣຕ່ຳຍກອດສ      |            | 1      | ขอเชิญเข้าร่วมรับฟังเ<br>สาธารณสุขจังหวัดสง | ถ่ายทอดสดการประชุมและประกวดผล<br>ขขลา ปี 2565 | งานวิชาการทาง  | 30/05/2565            | 0               |  |
| •     | 7                     |                                   |                   |            | 2      | เชิญเข้าร่วมรับฟังการ<br>สาธารณสุขจังหวัดสง | รถ่ายทอดสดการประชุมแลนำเสนอผล<br>ขขลา ปี 2565 | งานวิชาการด้าน | 30/05/2565            | 0               |  |
|       |                       |                                   |                   |            | 3      | หนังสือเชิญประชมแล                          | ะนำเสนอผลงานวิชาการทางสาธารณส                 | สขจังหวัดสงขลา | 26/05/2565            |                 |  |

4. ระบบแสดงผลงานผลงานทั้งหมด

สามารถกรองข้อมูลเพื่อค้นหาแยกกลุ่มหน่วยงาน ประเภทหลัก ประเภทรอง

| ≡ s:uuus                                                                                                    | ะกวดผลงา                                                                                | านวิชากา                                | IS         |                       |   |                    |                                                                                                    |                                                                                                    |                                                                                                | 🧕 กรรมการปร | ระกวดผลงานวิชาก | ns (0006  |
|----------------------------------------------------------------------------------------------------|-----------------------------------------------------------------------------------------|-----------------------------------------|------------|-----------------------|---|--------------------|----------------------------------------------------------------------------------------------------|----------------------------------------------------------------------------------------------------|------------------------------------------------------------------------------------------------|-------------|-----------------|-----------|
| 🏫 ผลงานวิชาเ                                                                                                    | การส่งเข้าประก                                                                          | วด (สำหรับก                             | เรรมการ)   |                       |   |                    |                                                                                                    |                                                                                                    |                                                                                                |             | <b>希</b> / s    | งลงานวิชา |
| ⊞ ผลงานวิช                                                                                                    | ราการส่งเข้าเ                                                                           | Jระกวด ส่                               | าหรับกรรมก | ns                    |   |                    |                                                                                                    |                                                                                                    |                                                                                                |             |                 |           |
| ครั้งที่<br>ครั้งที่ 1/25                                                                                                    | 565                                                                                     |                                         | ~          | กลุ่มหน่วยงาน<br>รพช. | ~ | ประเภทหลัก<br>Oral | ~                                                                                                    | ประเภทรอง<br>Oral CQI Clinic                                                                                                    | : .                                                                                            | √ ค้นหา     |                 |           |
|                                                                                                    |                                                                                         |                                         |            |                       |   |                    |                                                                                                    |                                                                                                    |                                                                                                |             |                 |           |
|                                                                                                    |                                                                                         |                                         |            |                       |   |                    |                                                                                                    |                                                                                                    |                                                                                                |             |                 |           |
| ผลงานวิชาก<br>Excel S                                                                                                    | การส่งประกว<br>how 25 rows                                                              | •                                       |            |                       |   |                    |                                                                                                    |                                                                                                    |                                                                                                | Search      |                 |           |
| ผลงานวิชาก<br>Excel S<br>จำนวน <sup>11</sup>                                                                                                    | ทารส่งประกว<br>how 25 rows<br>เปิดอ่าน <sup>†‡</sup>                                    | ດ 🛃                                     |            | ชื่อผลงาน             |   |                    | 🗄 ประเภทหลัก 🎋                                                                                            | ประเภทรอง 🕆                                                                                                    | ระดับหน่วยงาน 🎋                                                                                | Search      | เ               |           |
| หลงานวิชาศ<br>Excel S<br>จำนวน <sup>†‡</sup><br>8                                                                                                    | how 25 rows<br>เปิดอ่าน <sup>10</sup>                                                   | ດ 🛃<br>ຄຳດັບ <sup>†</sup> ມ<br>1        |            | ชื่อหลงาน             |   |                    | <sup>1</sup> ประเภทหลัก <sup>11</sup><br>Oral                                                             | ประเภทรอง 👯<br>Oral CQI Clinic                                                                                                    | <b>ระดับหน่วยงาน</b> <sup>%</sup><br>รพช.                                                      | Search      | :               |           |
| <b>ผลงานวิชาท</b><br>Excel ร<br>จำนวน <sup>†1</sup><br>8<br>7                                                                                                    | how 25 rows<br>เปิดอ่าน <sup>14</sup><br>เปิ                                            | a 🛃                                     |            | ชื่อหลงาน             |   |                    | <ul> <li>ประเภทหลัก<sup>††</sup></li> <li>Oral</li> <li>Oral</li> </ul>                                   | ประเภทรอง <sup>75</sup><br>Oral CQI Clinic<br>Oral CQI Clinic                                                                                               | ระดับหน่วยงาน <sup>16</sup><br>รพช.<br>รพช.                                                    | Search      | :               |           |
| <b>หลงานวิชาท</b><br>Excel ร<br>จำนวน <sup>44</sup><br>8<br>7<br>6                                                                                                    | how 25 rows<br>เปิดอ่าน <sup>11</sup><br>เปิดอ่าน <sup>11</sup>                         | a 🛃                                     |            | ชื่อหลงาน             |   |                    | Useunnkän <sup>16</sup><br>Oral<br>Oral<br>Oral                                                           | Usunnsaa **<br>Oral CQI Clinic<br>Oral CQI Clinic                                                                                                    | ระดับหน่วยงาน **<br>รพช.<br>รพช.<br>รพช.<br>รพช.                                               | Search      | :               |           |
| <b>Excet ร</b><br><b>ชำนวน</b> <sup>16</sup><br>8<br>7<br>6<br>5                                                                                                    | การสังประกว<br>how 25 rows<br>เปิดอ่าน <sup>16</sup><br>เปิ<br>เปิ<br>เปิ               | a 🕹                                     |            | ชื่อผลงาน             |   |                    | Usunnikān <sup>10</sup><br>Oral<br>Oral<br>Oral<br>Oral                                                   | Usunnsee <sup>14</sup><br>Oral CQI Clinic<br>Oral CQI Clinic<br>Oral CQI Clinic<br>Oral CQI Clinic                                                          | ระดับหน่วยงาม <sup>15</sup><br>รพช.<br>รพช.<br>รพช.<br>รพช.<br>รพช.                            | Search      | :               |           |
| <b>Ехсе</b><br><b>б</b> ица<br><b>б</b> ица<br><b>1</b><br><b>6</b><br><b>5</b><br><b>4</b>                                                                                                    | ารสั่งประกว<br>how 25 rows<br>เปิดด่าน <sup>11</sup><br>ได้<br>ได้<br>ได้<br>ได้        | a 🕹<br>ándu ta<br>1<br>2<br>3<br>4<br>5 |            | ₿่องสงาน              |   |                    | Useunnskin <sup>16</sup><br>Oral<br>Oral<br>Oral<br>Oral<br>Oral                                          | Us:unsee <sup>14</sup><br>Oral CQI Clinic<br>Oral CQI Clinic<br>Oral CQI Clinic<br>Oral CQI Clinic<br>Oral CQI Clinic                                       | <mark>ระดับหน่วยงาน <sup>15</sup><br/>รพช.<br/>รพช.<br/>รพช.<br/>รพช.<br/>รพช.<br/>รพช.</mark> | Search      | :               |           |
| <b>Ванцияния</b><br><b>Ванция</b><br><b>Ванция</b><br><b>В</b> | nrsส่งประกว<br>how 25 rows<br>เปิดด่าน <sup>15</sup><br>ได้<br>ได้<br>ได้<br>ได้<br>ได้ | a 🛃                                     |            | ยื่อผลงาน             |   |                    | Us:UnnHân <sup>15</sup> Oral       Oral       Oral       Oral       Oral       Oral       Oral       Oral | Usunnsaa <sup>110</sup><br>Oral CQI Clinic<br>Oral CQI Clinic<br>Oral CQI Clinic<br>Oral CQI Clinic<br>Oral CQI Clinic<br>Oral CQI Clinic                   | sistumionou <sup>10</sup><br>swa.<br>swa.<br>swa.<br>swa.<br>swa.<br>swa.<br>swa.<br>swa.      | Search      | :               |           |
| <b>Бон</b> 5<br><b>9</b><br><b>1</b><br><b>1</b><br><b>1</b><br><b>1</b><br><b>1</b><br><b>1</b><br><b>1</b><br><b>1</b><br><b>1</b><br><b>1</b>                                                                                                    | איז איז איז איז איז איז איז איז איז איז                                                 | a 🕹                                     |            | ยื่อผลงาน             |   |                    | Usunnian <sup>10</sup><br>Oral<br>Oral<br>Oral<br>Oral<br>Oral<br>Oral<br>Oral<br>Oral                    | Usunnsoo <sup>11</sup><br>Oral CQI Clinic<br>Oral CQI Clinic<br>Oral CQI Clinic<br>Oral CQI Clinic<br>Oral CQI Clinic<br>Oral CQI Clinic<br>Oral CQI Clinic | sxGunalaeonu <sup>10</sup><br>Swa.<br>Swa.<br>Swa.<br>Swa.<br>Swa.<br>Swa.<br>Swa.<br>Swa.     | Search      | :<br>мизеечи    |           |

## 5. คลิก <mark>เปิดอ่าน</mark> เพื่อดูรายละเอียดผลงาน

| Excel        | Show 25 rows   |         |                     |              |                 |                 | Search:         |
|--------------|----------------|---------|---------------------|--------------|-----------------|-----------------|-----------------|
| จำนวน 🎋      | เปิดอ่าน 👯     | ลำดับ 🏞 | <b>ชื่อผลงาน</b> ≎⊍ | ประเภทหลัก 🕆 | ประเภทรอง 👎     | ระดับหน่วยงาน 🎋 | หน่วยงาน 🕆      |
| 8            | N.             | 1       |                     | Oral         | Oral CQI Clinic | SW8.            |                 |
| 7            | U              | 2       |                     | Oral         | Oral CQI Clinic | SWØ.            |                 |
| 6            | N.             | 3       |                     | Oral         | Oral CQI Clinic | SWØ.            |                 |
| 5            | U.             | 4       |                     | Oral         | Oral CQI Clinic | SWØ.            |                 |
| 4            | U.             | 5       |                     | Oral         | Oral CQI Clinic | SWØ.            |                 |
| 3            | N.             | 6       |                     | Oral         | Oral CQI Clinic | SWU.            |                 |
| 2            | N.             | 7       |                     | Oral         | Oral CQI Clinic | SWØ.            |                 |
| 1            | U.             | 8       |                     | Oral         | Oral CQI Clinic | SW8.            | 5               |
| Showing 1 to | 8 of 8 entries |         |                     |              |                 |                 | Previous 1 Next |

สำนักงานสาธารณสุขจังหวัดสงขลา

6. ระบบแสดงข้อมูลรายละเอียดผลงาน

สามารถคลิกดาวน์โหลดเพื่อเปิดดูเอกสารแนบ

| Ø | ≘ ระบบประกวดผลงานวิชาการ                                    | 💽 กรรมการประกวดผลงานวิชาการ (00069) + |
|---|-------------------------------------------------------------|---------------------------------------|
| = | <i>∉</i> ) ตรวจสอบผลงานวิชาการ                              | <                                     |
| Û | ครั้งที่ ประเภทหลัก ประเภทรอง                               |                                       |
| 1 | ครั้งที่ 1/2565 V Oral V Oral CQI Clinic                    | ~                                     |
|   | ระดับหน่วยงาน หน่วยงาน                                      |                                       |
| Ð | swu, V                                                      | ×                                     |
|   | טאפטיע                                                      |                                       |
|   | เจ้าของผลงาน                                                |                                       |
|   | ชื่อ ลกุล โกรศัพท์                                          |                                       |
|   | ค่ำอธิบายรูปถ่าย (เฉพาะหลงานประเภทภาพถ่าย)                  |                                       |
|   | URL (เฉพาะผลงานประเภทหนังสั้น)                              | 4                                     |
|   | ไฟล์ผลงานส่งประกวด                                          | 4                                     |
|   | สำดับ ชื่อไฟล์ ดาวน์ไหลด                                    |                                       |
|   | 1 sw :pdf 202.09 KB                                         |                                       |
|   |                                                             |                                       |
|   | วันที่ส่งผลงาน 05/05/2565 045921   วันที่แก้ไขผลงานส่าสุด - |                                       |
|   |                                                             |                                       |

3